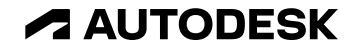

### シングルユーザーサブスクリプションのライセンス概要と 指名ユーザーの設定手順

2021年10月28日現在

© 2021 Autodesk. All rights reserved.

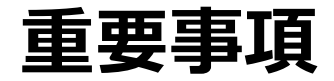

今回ご紹介する内容は、現在または新しい製品およびサービスの計画中または将来の開発 についての取り組みをご紹介します。製品、サービス、または機能の将来的な引渡しを約 束または保証することを意図するものではなく、単に現時点で知り得た事実に基づくオー トデスクの現時点での計画を反映しているものです。これらの計画中または将来の開発取り組みは、通知を行うことなく変更されることがあります。従って、購入に関する決定は、今回ご紹介する内容に依存することはできません。

本内容は、2021 年 10 月 28 日現在のものであり、弊社は、ご紹介した後日に起こった出 来事、 もしくは存在または変化した状況を反映して、将来的にご紹介した内容を更新する 義務を負い ません。 2021 年 10 月 28 日以降に再検討された場合、今回ご紹介する内容 は、最新、あるいは正確ではない可能性があります。

オートデスクは、通知を行うことなくいつでも該当製品およびサービスの提供、機能およ び価格を変更する権利を留保し、本書中の誤植または図表の誤りについて責任を負いませ ん。

### シングルユーザーの考え方

## **オートデスクといえばサブスクリプション**

オートデスクは、いち早くソフトウェアの業界でサブスクリプションビジネスモデルを採用しました。 日本での本格導入は2016年から。

オートデスクのソフトウェアは期間ライセンス。 それに保守契約をワンパッケージ化したものがオートデスクサブスクリプションライセンスです。

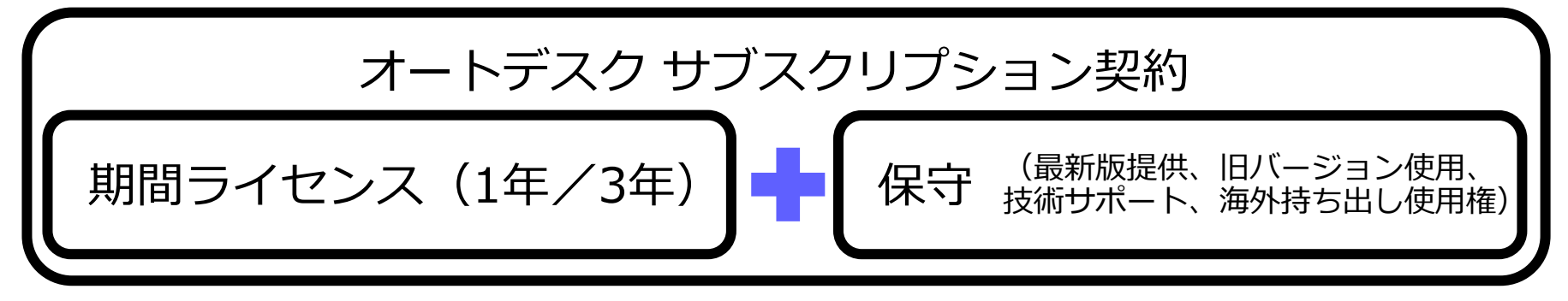

オートデスクのリモートワークにも対応。 シームレスな設計ワークフローを実現できる様々なソリューション、サービスをご提供します。(シングルユーザーの場合)

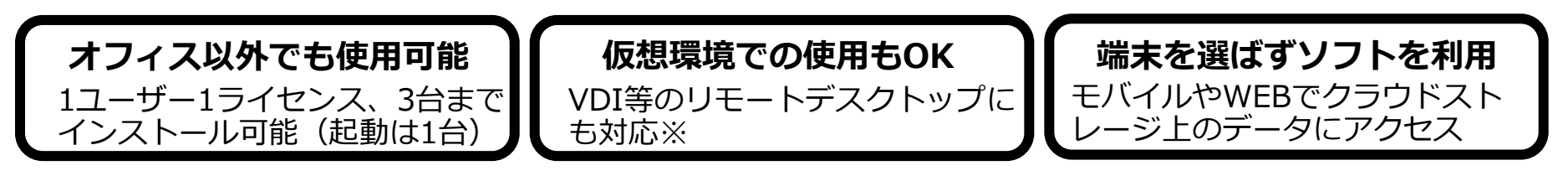

※ シングルユーザーサブスクリプションのみ。トラブルシューティングに関しては、仮想環境下ではなく、物理環境下でも再現できる場合にのみ対応します。

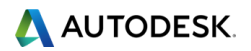

シングルユーザーライセンスの概要

|         | 概要                                      |  |  |
|---------|-----------------------------------------|--|--|
| 考え方     | 一人のユーザーに1ライセンス                          |  |  |
| キーとなる情報 | ライセンス管理者も、製品を使用するユーザーも<br>固有のメールアドレスが必須 |  |  |
| 認証      | 初回セットアップ時 並びに 運用中30日に1度                 |  |  |
| インストール数 | 1ライセンス3台のマシンまで                          |  |  |
| 製品同時起動数 | 1ライセンスで一度に使用できるのはマシン1台                  |  |  |
| 仮想化環境   | 使用可能                                    |  |  |
| その他     | 初期設定では管理者=使用者                           |  |  |

### 基本的なセットアップ方法

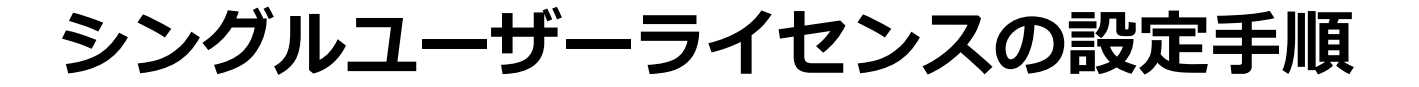

ステップ1

 契約管理者によるAutodesk Accountへの 指名ユーザー登録ならびに製品の割り当て ステップ2 •指名ユーザーのAutodesk IDを有効化して ソフトウェアにログインライセンス

#### ステップ1 ・契約管理者によるAutodesk Accountへの 指名ユーザー登録ならびに製品の割り当て

#### ①契約管理者にメールが届く

#### メールA

| Autodesk へのお客様のご注文は処理されました                                                                                                    |    |
|----------------------------------------------------------------------------------------------------|----|
|                                                                                                    |    |
| オートデスク製品をご愛願いただき、ありがとうございます。<br>新規のお客様には、 <u>Autodesk Account</u> にサインインするための情報が程なく送信されま<br>す。<br>既にAutodesk IDをお持ちのお客様は、 <u>Autodesk Account</u> にサイン インして各種特典をご<br>確認いただけます。 |    |
| 注文番号:                                                                                                    |    |
| 販売先パートナー注文番号:<br>オートデスク認定リセラー注文番号/順客注文番号<br>契約番号:                                                                                                    |    |
| 購入した製品のダウンロードとインストール、またはマルチユーザー(ネットワーク)ラ<br>イセンス ファイルの生成に関する詳細については、こちらの <u>提作の説明</u> をご覧ください。                                                                                 |    |
| マルチユーザー アクセス用のサブスクリブションを更新した場合、ソフトウェアの利用を<br>統行するには、「ライセンス ファイルの更新」の電子メールに記載された操作方法に従っ<br>て操作する必要があります。                                                                        |    |
| オートデスクのソフトウェア ライセンスとサービス、保守プラン、サブスクリプションの<br>利用にあたっては、 <u>使用条件</u> に合意する必要があります。                                                                                               |    |
| AutoCAD LT 2021 Commercial Product Subscription New Single-user An<br>nual Non-Language Specific Windows Macintosh<br>安全: 1<br>Line Item PO Numberま: N/A                       | 71 |
| © 2016 Autodesk, Inc. All rights reserved   法務からのお知らせと商應   使用条件   プライバシー   ヘルプ                                                                                                 |    |
| これは、第級上のペ子メールです。お客様が受信することを選択しない限り、オートデスクから営業上のペ子<br>メール メッセージが送信されることはありません。                                                                                                  |    |
| 〒104-6024 東京都中央区靖海 1-8-10 靖海アイランド トリトンスクエア オフィスタワーX 24F                                                                                                    |    |
| 本メールは送信専用です。このメールに返信頂いても、内容の確認または回答はされません。                                                                                                    |    |

Autodesk およびオートテスクのロゴは、米属およびその他の風々における Autodesk, Inc. およびその子会社 または装置会社の登録局機構では高橋です。その他のすべてのブランド名、製品名、または隔側よ、それぞれ の所有者に隔離します、オートテスクは、通知を行うことなくいつでを読起記あよびサービスの提供、機能 および価格を変更する権利を留保し、本書中の誤描または回表の誤りについて責任を負いません。 注文処理が完了後、お届けのあった契約管理者にメールAが届きます。

契約開始日を指定しておらず、Autodesk IDをまだお持ちでない契約管理者の方へは、 メールA着日と概ね同じ日にメールBが届きます。

契約開始日を指定している場合で、Autodesk IDをまだお持ちでない契約管理者の方へは、契約開始日にメールBが届きます。

Autodesk IDをすでにお持ちの契約管理者の方へはメールBが届きません。メールA着日、あるいは契約開始日になりましたら、Autodesk Accountサイトにサインインしてください。

メールB

このメールをブラウザーで表示するには、<u>ここ</u>をクリックしてください。

\land AUTODESK. Make anything

サブスクリプションを新規にご購入いただいたお客様へ Autodesk Account の作成から始めましょう

#### オートデスク製品をご愛顧いただき、誠にありがとうございます。

ソフトウェアを新規で利用開始するには、まずメール アドレスとパスワードを登録して Autodesk Account を作成する必要があります。

#### アカウントを作成する >

アカウントの作成方法についてご不明な点がありましたら、こちらからお問い合わせください。

アカウントの作成後、ソフトウェアのご利用を開始いただけます。ご利用方法については、以下のリ ソースを参考にしてください。後からすぐに参照できるように、お気に入りに登録しておくことをお勧 めします。 Autodesk Accountサイト https://manage.autodesk.com/

| 電子メール<br>name@example.com |     |
|---------------------------|-----|
| name@example.com          |     |
|                           |     |
| 次へ                        |     |
| 初めてオートデスクをご利用ですか? アカウント・  | を作成 |

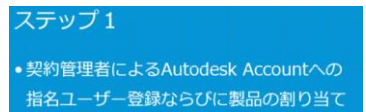

#### **②ユーザーをAutodesk Accountに招待**

ここではライセンスを管理する人と、実際に製品を使用する人が異なる場合を想定したセットアップ方法を記載します。またセットアップ 方法には【ユーザ別】セットアップ方法と【製品別】セットアップ方法の2種類がありますが、ここでは【ユーザ別】についてご案内いた します。

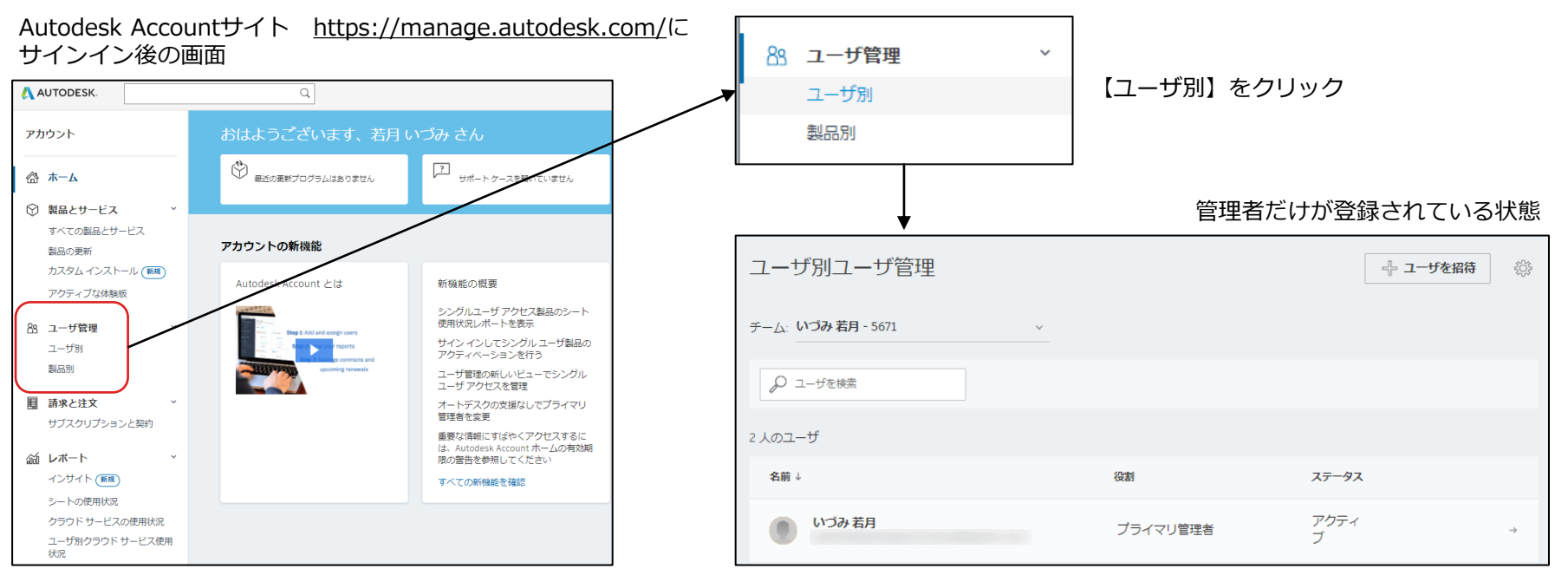

#### ステップ 1

 契約管理者によるAutodesk Accountへの 指名ユーザー登録ならびに製品の割り当て

#### ②ユーザーをAutodesk Accountに招待

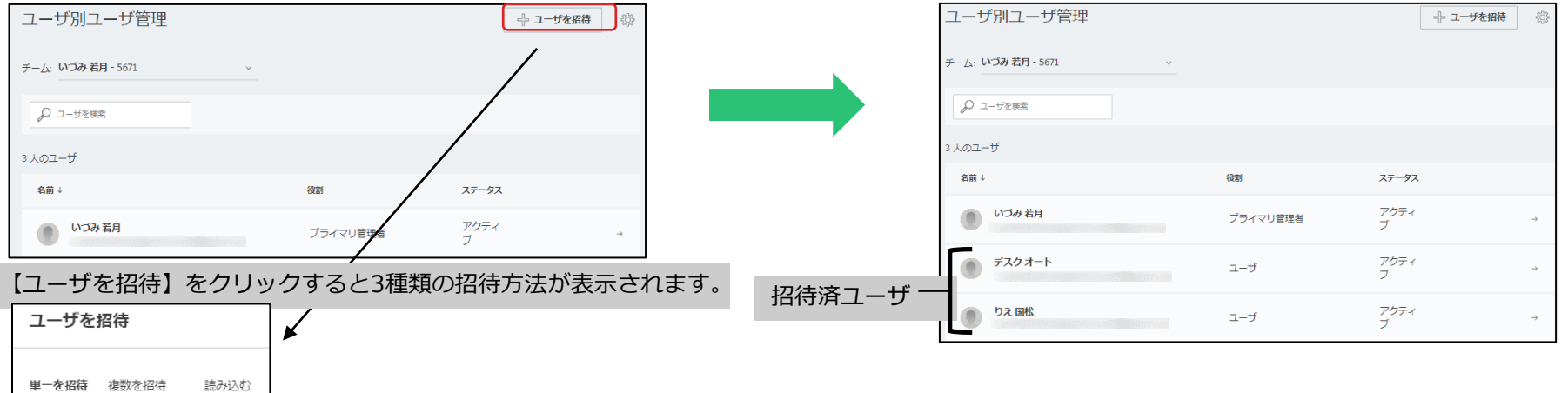

【単一を招待】ユーザーをひとり づつ招待できます。

【複数を招待】名前、苗字、メー ルアドレス を順番に入れること で、複数のユーザーを一度に招待 することができます。

【読み込む】あらかじめ、招待したいユーザーの名前、苗字、メールアドレスをリスト化しておき、CSVファイルで読み込む方法です。

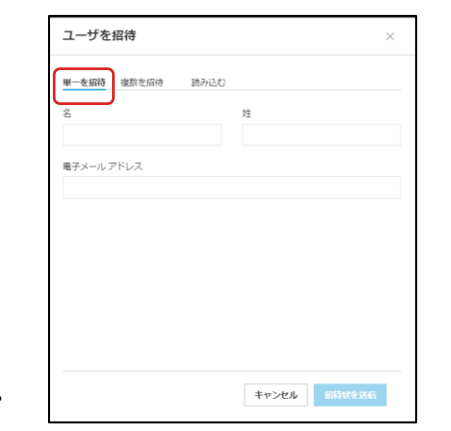

| ユーザを招待                           | ×                                                                                                    |
|----------------------------------|----------------------------------------------------------------------------------------------------|
| 単一を招待 複数を招待 読み込む                 |                                                                                                    |
| 名前と電子メールアドレスを入力または触り付け           |                                                                                                    |
| ● 大郎, 山田 «taro yamada⊕email.com» |                                                                                                    |
| キャンセノ                            | 「「「「「」」」の「「」」」の「「」」の「「」」の「「」」の「」」の「「」」の「」」の「」」。」。」。」。 |

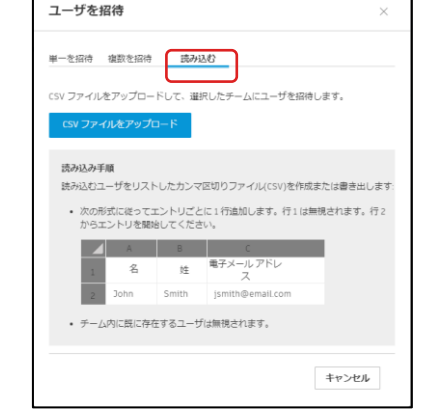

ステップ1 ・契約管理者によるAutodesk Accountへの 指名ユーザー登録ならびに製品の割り当て

#### ③管理者から製品割り当てを解除

デフォルトでは、製品は契約管理者に割り当てられています。契約管理者が製品を実際には使用しない場合、契約管理者から製品の割り当てを外す作業が必要です。ここでは製品の割り当てを解除する方法をご案内します。

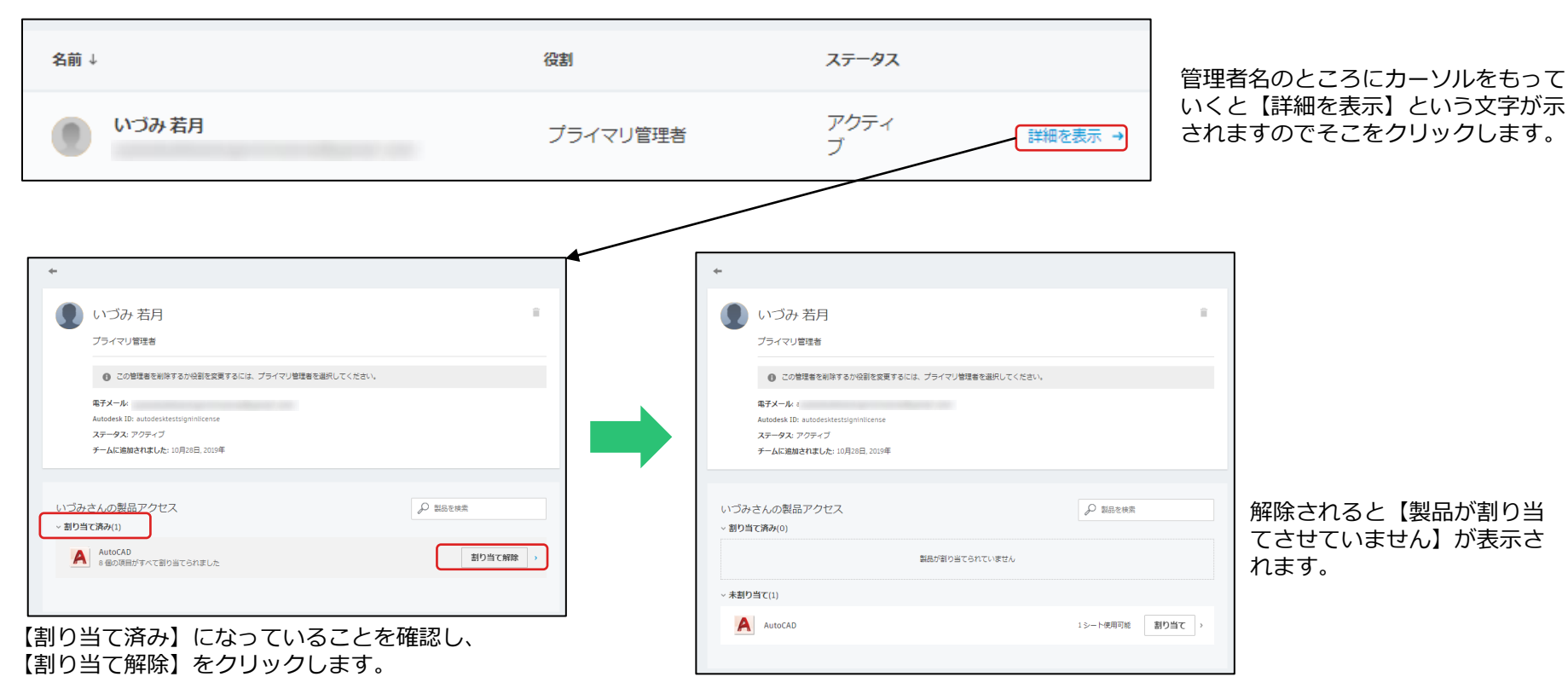

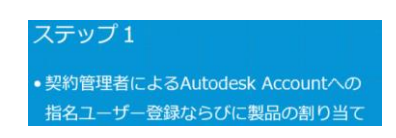

#### ④ユーザーに製品割り当て

ユーザーに、使用させたい製品を割り当てます。ここでは割り当て方法についてご案内します。

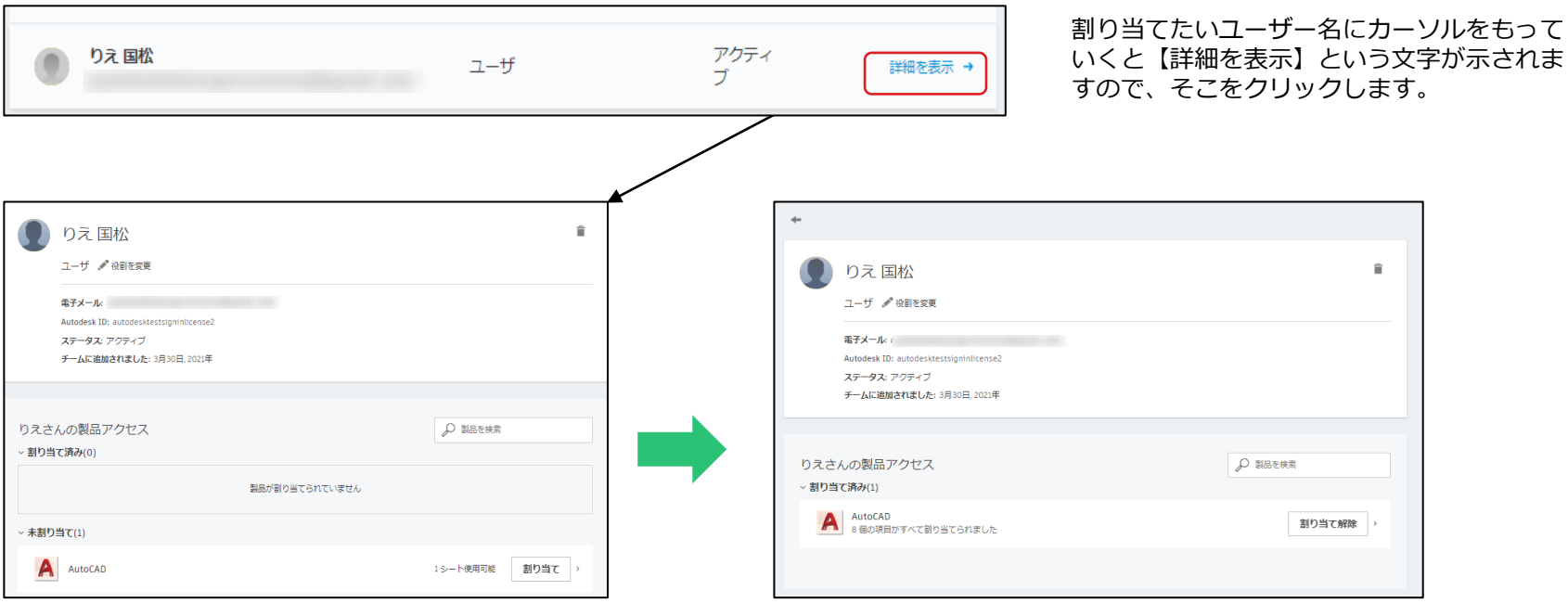

使用させたい製品の【割り当て】をという文字をク リックします。 ステータスが【未割り当て】から【割り当て済み】に変わります。

### 指名ユーザーのAutodesk Account 設定

ステップ2 ・指名ユーザーのAutodesk IDを有効化して ソフトウェア上でライセンスの切り替え

#### ⑤指名ユーザーにメールが届く

Autodesk Accountに指名ユーザーを登録し、製品をアサインしたのち、指名ユーザーにはメールが届きます。 指名ユーザーに届いたメール内の「今すぐアカウントを作成」をクリックして、指名ユーザーもAutodesk Accountを有効化します。

| AUTODESK. Make anything                                                                                                    |                                              | アカウントが作成されました              |
|----------------------------------------------------------------------------------------------------|----------------------------------------------|----------------------------|
| Autodesk Account 作成のお願い                                                                                                    | アカワントを作成 (人)                                 | <i>y y y y y y y y y y</i> |
|                                                                                                    | 名姓                                           | この1つのアカウントで、ご使用のすべてのオートデス  |
| and the second second second second second second second second second second second second second second second                                                                                                    | りえ 国松                                        | ク製品にアクセスできます               |
| 契約管理者の いづみ 様から Autodesk Account 作成のご案内が届きました。Autodesk<br>Account ではソフトウェアやサービスを利用したり、サポートを受けることができます。                                                                                                    | 電子メール                                        |                            |
| 詳しくはこちらの概要ビデオをご確認くたさい。                                                                                                    | 0                                            |                            |
| アカウントは、電子メール アドレスの確認手続きとパスワードの設定だけで作成できま                                                                                                    |                                              |                            |
|                                                                                                    | 電子メール(再入力)                                   |                            |
| 今すぐアカウントを作成 〉                                                                                                    | n 🗸                                          |                            |
| アカウントの作成でご不明な点がございましたら、こちらからお問い合わせください。                                                                                                    | パスワード                                        |                            |
| このメールに開してご不明な点がありましたら、宛てにご連絡ください。                                                                                                    |                                              |                            |
| 発信元: オートデスク株式会社 〒104-6024 東京都中央区靖海 1-8-10 靖海アイランド トリトンスクエア オフィスタワーX 24F                                                                                                    |                                              |                            |
| © 2018 Autodesk, Inc. All Rights Reserved. <u>ご利用上の注意と商標(英語)</u>   <u>使用条件</u>   <u>プライパシー ポリシー</u>   <u>ヘルプ</u>                                                                                                    | ✓ Autodesk の使用条件に同意し、プライバシーステートメン<br>トキアネレキオ |                            |
| 本メールは重要なお知らせです。オートデスクからのマーケティング関連総子メールを受け取らない設定にしている場合でも、本メー<br>ルと回様に重要なお知らせについては記信されますことをご了承ください。                                                                                                    | rg. Jack 9.                                  | ■ ナートデフクからか@フィールを受け取ります    |
| 本メールは送信専用のため、このままご返信いただいてもお問い合わせなどにはお答えいたしかねますので、あらかじめご了承くださ<br>い。                                                                                                    |                                              | ✓ オートナスシからの電子メールを受け取ります    |
| Autodex またジオートデスクのロゴは、米菜味んでその形成りでとおける Autodex。たた おんびその子や社支もは薬養外の営業<br>問題または健康です。その他のケイのフランドを、読むため、または思想によった行われの作品では出します。オートデスクは、通知<br>や行うことなくいつでたちは別品があたびゲービズの提供、構成かよび接接を変更する種料を包留し、本書中の回根本とは回答の知りに<br>ついて見てを供いません。                                                                                                    | アカウントを作成                                     |                            |
| Autobals and the Autobals loga are registered tradematics or tradematics of Autobals, (jpc, and (or to subdicate and/or<br>affiliation in the U.S. and/or other contents, all other transformation gradematics, tradematics, being tabletable<br>respective holders. Autobals reserves the right to alter product and services defension, and specifications and pricing at any<br>time without rocks, and is not responsible for typogradical or graphical area that may table the defension in this document. | 既にアカウントをお持ちですか? サイン イン                       | 元了                         |

### 製品のインストール

ステップ2 ・指名ユーザーのAutodesk IDを有効化して ソフトウェア上でライセンスの切り替え

#### ⑥指名ユーザーが製品をインストールする

指名ユーザーがAutodesk IDを有効化後、Autodesk Accountのホーム画面が表示されます。ソフトウェアのダウンロード/インストールを行います。

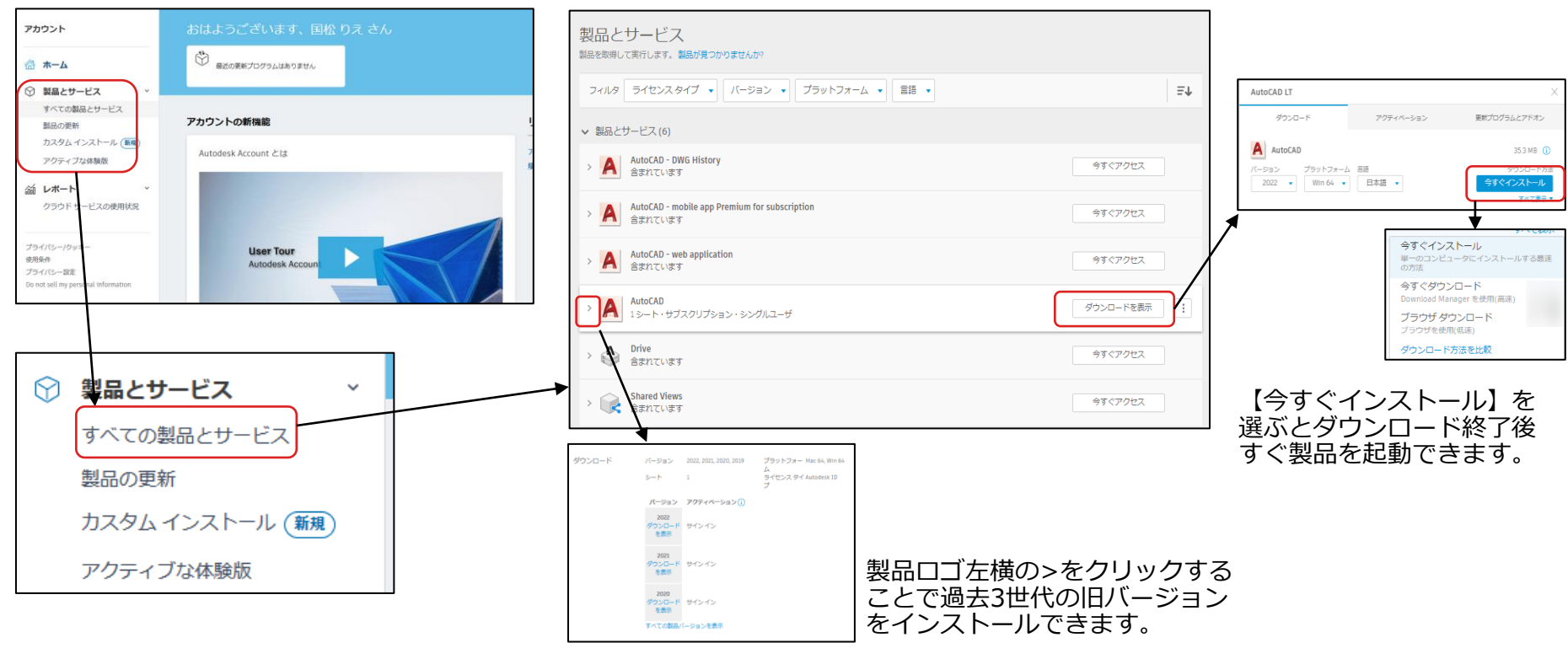

### 製品のインストールと認証

ステップ2

・指名ユーザーのAutodesk IDを有効化して ソフトウェア上でライセンスの切り替え

#### 【今すぐインストール】を選択した場合の流れになります。

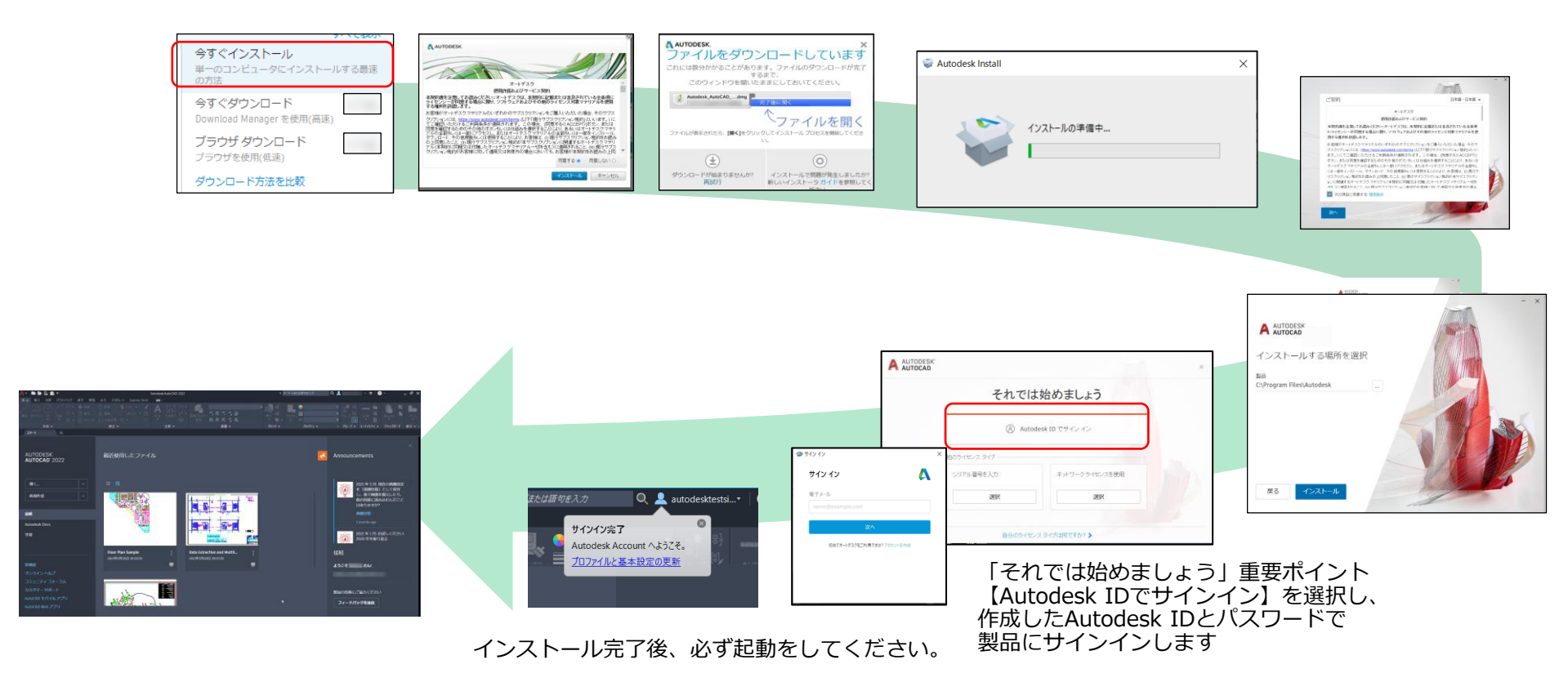

# **AUTODESK**

Autodesk and the Autodesk logo are registered trademarks or trademarks of Autodesk, Inc., and/or its subsidiaries and/or affiliates in the USA and/or other countries. All other brand names, product names, or trademarks belong to their respective holders. Autodesk reserves the right to alter product and services offerings, and specifications and pricing at any time without notice, and is not responsible for typographical or graphical errors that may appear in this document.

© 2021 Autodesk. All rights reserved.